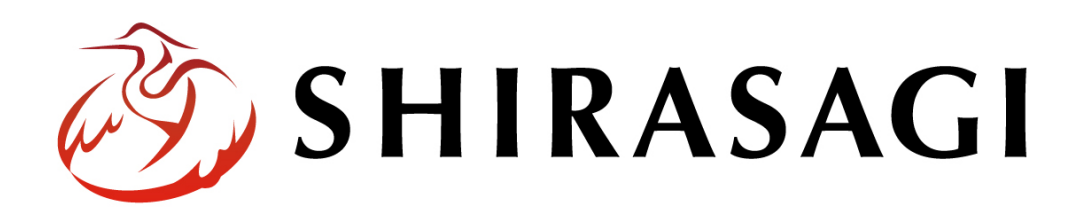

# 管理画面操作マニュアル「フォルダー取り込み」

v1.19.1

2025年5月2日更新

# 目次

| 1. ログイン      |                      |   |
|--------------|----------------------|---|
| 2. フォルダー取り込み | 機能を用いて zip ファイルを取り込む |   |
| 既存フォルダーを上書き、 | する場合の注意点             | 8 |
| 既存フォルダー名を変更  | 更                    | 8 |
| ※例規集を取り込む場合  | ≙                    |   |

### 1. ログイン

フォルダー取り込みの操作には、その操作権限を持つアカウントでログインします。アカウントについ ての詳細は、管理者にお問い合わせください。

ログインについては、「管理画面操作マニュアル【ログイン・個人設定】」をご覧ください。

## 2. フォルダー取り込み機能を用いて zip ファイルを取り込む

(1) 管理画面にログインし、その他メニューの「フォルダー取り込み」をクリックします。

| 🖏 SHIRASAGI    | 🔅 サイト管理    | 🏨 グループ 💟 メール    | <b></b>                                                                | 政策課 システム管理者 🗸 |
|----------------|------------|-----------------|------------------------------------------------------------------------|---------------|
| 自治体サンプル        | トップ        |                 |                                                                        |               |
| サイト確認 サイトプレビュー | ■ フォルダー    | 📄 固定ページ 象 パーツ 🚦 | レイアウト … その他                                                            |               |
| → ショートカット      | フォルダー取り込   | д               | ▶ フォルダー取り込み                                                            |               |
| ÷Ç∻ LINE       | ファイル ?     | ファイルを選択選択されていま  | <ul> <li>▶ フォルダー書き出し</li> <li>↓</li> <li>↓</li> <li>ページ書き出し</li> </ul> |               |
| ☆ 共有ファイル       | タイトル 👔     |                 |                                                                        |               |
| 🎸 サイト内検索       | 7+11-4-2 0 |                 | ➡<br>csv 一括エクスポート                                                      |               |
| 🎸 リンクチェック      |            |                 | ↑ 一括インポート                                                              |               |
| ☆ 回答データ        | インポート開始日時  | 2               |                                                                        |               |

v1.19.0以前のバージョンは 左メニューに表示されています。

| 🤣 SHIRASAGI    | ☆ サイト管理  ・ ・ ・ ・ ・ ・ ・ ・ ・ ・ ・ ・ ・ ・ ・ ・ ・ ・                              |
|----------------|---------------------------------------------------------------------------|
| ⊕ Q            | ראיל ב>דאיז                                                               |
| サイト確認 サイトプレビュー | コンテンツ                                                                     |
| コンテンツ          |                                                                           |
| <u>■</u> フォルダー | CSS<br>#165 2025/02/01 06:01 css アップローダー 公開中                              |
| ■ 固定ページ        | 記事<br>#2_2025/02/01-06:01 docs 記事 (公明中)                                   |
| パーツ            |                                                                           |
| ₩ レイアウト        | #166 2025/02/01 06:01 img アップローダー 公問中                                     |
| ☆ 共有ファイル       | 市へのお問い合わせ<br>#175 2025/02/01 06:01 inquiry メールフォーム 公部中                    |
| ☆ サイト内検索       | javascript                                                                |
| ✔ サイト設定        | #167 2025/02/01 06:01 js アップローダー 👔時                                       |
| 🖌 フォルダー取り込み    | <mark>お知らせ</mark><br>#89 2025/02/0106:01 oshirase カテゴリー <mark>22回中</mark> |
| 🖌 全コンテンツ       |                                                                           |

(2) 「ファイルを選択」をクリックし取り込む zip ファイルを選択します。

#### ※zipファイルは解凍不要です。

| 🧭 SHIRASAGI         | ☆ サイト管理  ・ グループ  ・ 、メール  ・ 、 、 、 、 、 、 、 、 、 、 、 、 、 、 、 、 、 、 | ~ |
|---------------------|----------------------------------------------------------------|---|
| 自治体サンプル             | トップ                                                            |   |
| サイト確認               | ■ フォルダー  ■ 固定ページ 参 パーツ  Ⅲ レイアウト … その他                          |   |
| Q                   | フォルダー取り込み                                                      |   |
| サイトプレビュー            | <b>ファイル ②</b> ファイルを選択 i 訳されていません                               |   |
| → ショートカット           | 91 Nu 🚱                                                        |   |
| ジェ LINE<br>芯:共有ファイル | フォルダー名 😮                                                       |   |
| び サイト内検索            | インボート開始日時 😮                                                    |   |
| *<br>ジ リンクチェック      |                                                                |   |
| ☆・ 回答データ            | ステータス 停止 開始日時 終了日時                                             |   |
|                     | ☑ 自動更新: 10 秒                                                   |   |
| 🖌 サイト設定             |                                                                |   |
| 💼 ゴミ箱               |                                                                |   |
| 記事                  |                                                                |   |
| 1.27MB              |                                                                |   |
|                     |                                                                |   |
|                     |                                                                |   |
|                     |                                                                |   |
|                     | 最大 1000 件を表示しています。                                             |   |
|                     |                                                                |   |
|                     | セマンティックなマークアップであり、コントラスト比に問題がない事を確認してください。                     |   |
| <b></b>             | インボート キャンセル                                                    |   |

[ファイル]…取り込むファイルを設定します。

フォルダー配下に取り込みページ、フォルダー、アップロードファイル として展開 されます。

ファイル名は全て半角英数とする必要があります。

- [タイトル]…作成するフォルダーのタイトルを設定します。
- [フォルダー名]…作成するフォルダー名を設定します。
- [インポート開始日時]… インポートを実行する日時を設定できます。

(3) zip ファイルを選択すると自動でタイトルとフォルダー名が設定されます。
 変更する場合は、新しいタイトル・ファイル名を入力して「インポート」ボタンをクリックします。(今回は例として「sample」という名前にしています。)

| 🤣 SHIRASAGI | 🔅 サイト管理 💵 グループ 💟 メール 🌲 政策課 システム管理者 🗸       |
|-------------|--------------------------------------------|
| 自治体サンプル     | トップ                                        |
|             | 🖴 フォルダー 📄 固定ページ 象 パーツ 🏭 レイアウト … その他        |
| → ショートカット   | フォルダー取り込み                                  |
| ≥ğ≠ LINE    | ファイル ? ファイルを選択 選択されていません                   |
| ☆ 共有ファイル    | タイトル 😮 sample                              |
| ☆ サイト内検索    | フォルダー名 👔 sample                            |
| 👸 リンクチェック   |                                            |
| ☆ 回答データ     | インボート開始日時 🕢                                |
| 全コンテンツ      |                                            |
| ✔ サイト設定     | ステータス 停止 開始日時 終了日時                         |
| 査 ゴミ箱       | ☑ 自動更新: 10 秒                               |
| 記事          |                                            |
| 1.27MB      |                                            |
|             | 最大 1000 件を表示しています。                         |
|             |                                            |
|             | セマンティックなマークアップであり、コントラスト比に問題がない事を確認してください。 |
| <b>(</b>    | インボートキャンセル                                 |

(4) しばらくして画面の「ステータス」欄に「完了」と表示されたら取り込み完了です。

(5) 新しいフォルダーが作成されます。

フォルダーを開くと、取り込みされたフォルダーやページが格納されます

dummy.html

>

🔁 表示切り替え

→ ショートカット

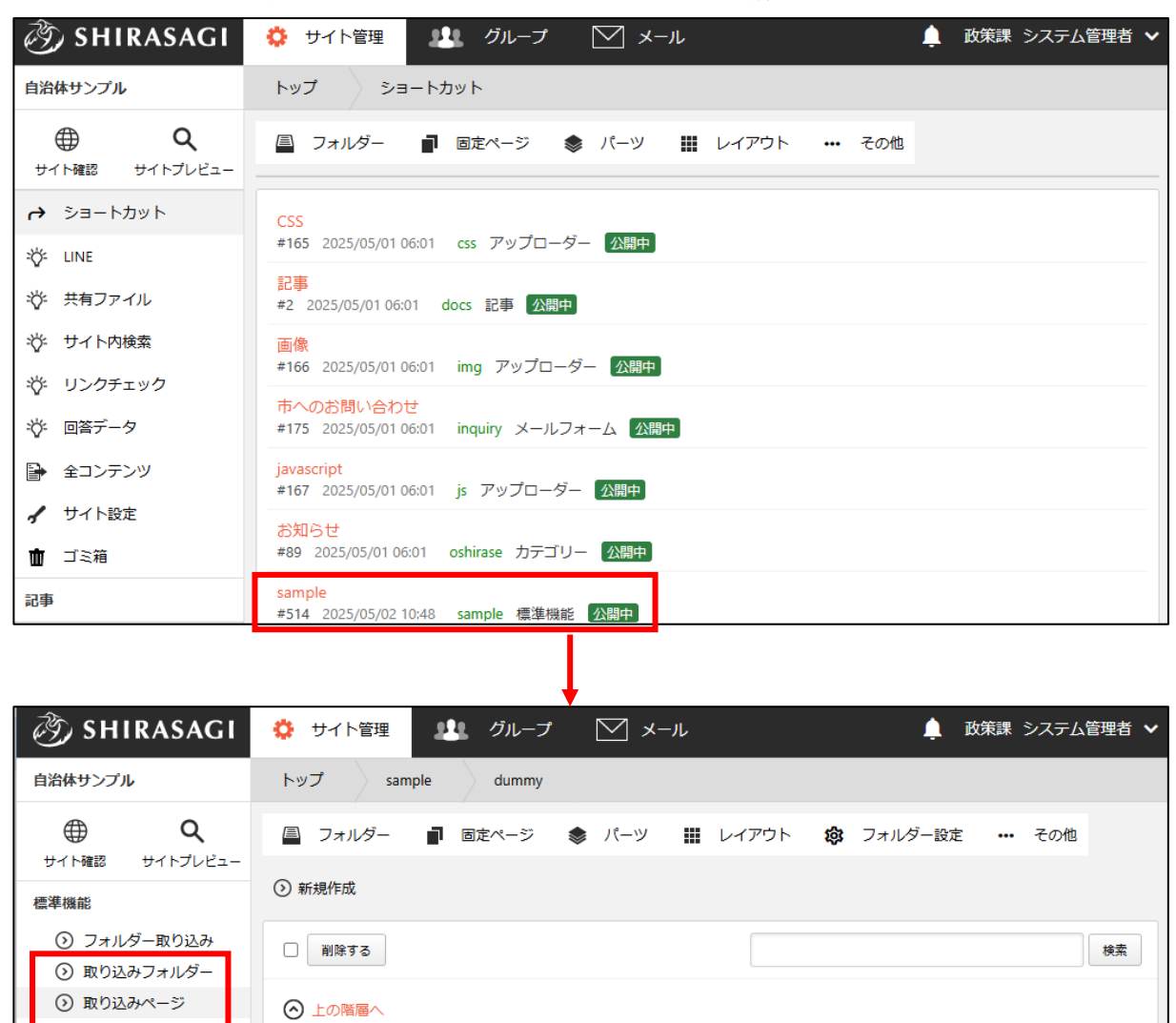

#214 更新日時: 2025/05/02 13:47 公開日時: 2025/05/02 13:47 dummy.html 標準機能 公開中

zip ファイル取り込み時に、タイトルとフォルダー名が設定されますが、既存のフォルダー名にすると、データが上書きされます。

インポートを実行し、上書きしてしまうと過去のデータがなくなり、インポートが失敗した場合、元に 戻すことができなくなります。

そのため、既存フォルダー名でインポートする前に、既存フォルダー名を変更することをお勧めしま す。

#### 既存フォルダー名を変更

(1) 変更するフォルダーを開きます。

フォルダー設定からフォルダー名を変更します。

| الح) SHIRASAGI                                | サイト管理     レープ     レープ     メール     ・・・・・・・・・・・・・・・・・・・・・・・・・・・・・・・・・ | ~                                      |  |  |
|-----------------------------------------------|---------------------------------------------------------------------|----------------------------------------|--|--|
| 自治体サンプル                                       | トップ sample                                                          |                                        |  |  |
|                                               | 📮 フォルダー 📲 固定ページ 象 パーツ 🏭 レイアウト 🏟 フォルダー設定 … その他                       |                                        |  |  |
| 標準機能                                          | <ul> <li>              新規作成</li></ul>                               |                                        |  |  |
| <ul> <li>         表示切り替え &gt;     </li> </ul> | フォルダー C 削除する 公開にする 非公開にする                                           |                                        |  |  |
| ↔ ショートカット                                     | 士広告バナー     検索                                                       |                                        |  |  |
| 🖌 サイト設定                                       | <ul> <li>+ 女告掲示板</li> <li>+ 安否メールマガジン</li> <li>○ 上の階層へ</li> </ul>   |                                        |  |  |
| 💼 ゴミ箱                                         | + 注目情報<br>+ ※実現示板 sample                                            |                                        |  |  |
| 記事                                            | · ************************************                              | □ #515 2025/05/02 11:32 dummy 標準機能 公開中 |  |  |

※ v 1.19.0 以前のバージョンは 左メニューに表示されています。

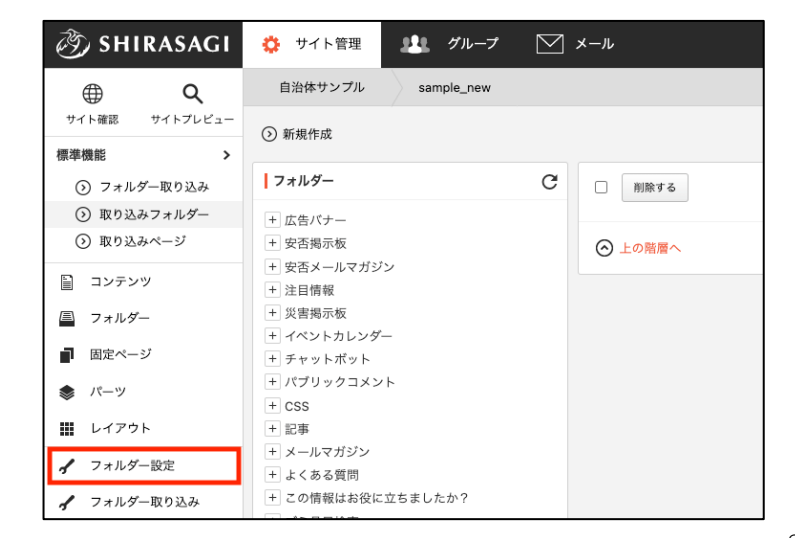

(2) 「移動する」をクリックし、ファイル名に既存フォルダー名とは異なるファイ名を設定します。(例「sample」から「sample2」という名前に変更します。)

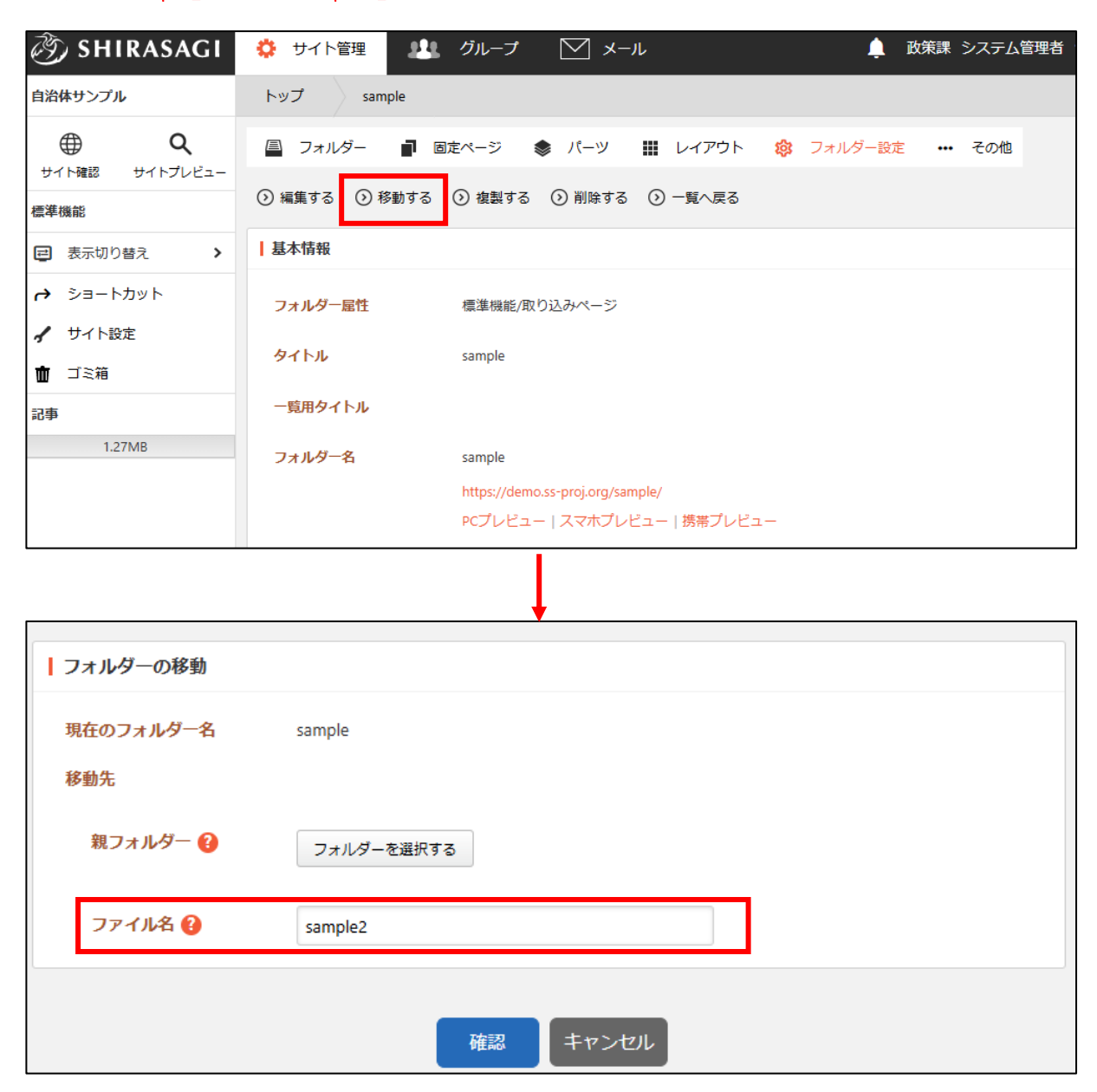

(3) リンクが含まれるページの確認画面が表示されます。

リンク先ページを確認し【移動により影響を受けるコンテンツを確認しました。】にチェックを入 れ「移動」をクリックします。

| ページ |    |                   | 検索                                        | 索結果2        |
|-----|----|-------------------|-------------------------------------------|-------------|
|     |    | タイトル              | URL                                       |             |
|     |    | シラサギ市立図書館の本の読み聞かせ | institution/shisetsu/library/page217.html |             |
|     |    | dummy.html        | sample/dummy/dummy.html                   |             |
| パーツ |    |                   | 検索                                        | 索結果0        |
| ノイア | ウト |                   | 検索                                        | <b>索結果(</b> |
|     |    |                   |                                           |             |

(4) 新しいフォルダー「sample2」が作成されます。

| 🖏 SHIRASAGI                          | 🔅 サイト管理 🏨 グループ 💟 メール 📫                                                  | 政策課 システム管理者 🗸 |
|--------------------------------------|-------------------------------------------------------------------------|---------------|
| 自治体サンプル                              | トップ ショートカット                                                             |               |
|                                      | 🚇 フォルダー 📲 固定ページ 象 パーツ 🏭 レイアウト 🚥 その他                                     |               |
| ↔ ショートカット                            | css                                                                     |               |
| ÷℃- LINE                             | #165 2025/05/01 06:01 css アップローダー <u>公開中</u>                            |               |
| 学 共有ファイル                             | 記事<br>#2 2025/05/01 06:01 docs 記事 公開中                                   |               |
| ☆ サイト内検索                             | 画像<br>#166 2025/05/01 06:01 img アップローダー <mark>公開中</mark>                |               |
| ↓ リンクテェック ↓ 回答データ                    | 市へのお問い合わせ<br>#175 2025/05/01 06:01 inquiry メールフォーム 公開中                  |               |
| ● 全コンテンツ                             | j <mark>avascript</mark><br>#167 2025/05/01 06:01 js アップローダー <u>公開中</u> |               |
| <ul> <li>✓ サイト設定</li> <li></li></ul> | お知らせ<br>#89 2025/05/01 06:01 oshirase カテゴリー 公開中                         |               |
| 記事                                   | sample<br>#514 2025/05/02 11:37  sample2 標準機能 <mark>公開中</mark>          |               |

既存の例規集は削除せずに、既存の例規集 URL とは異なる URL(フォルダー名)で新規の例規集をア ップロードして、確認後に既存の例規集と置き換えます。

- (1) P3「フォルダー取り込み機能を用いて ZIP ファイルを取り込む」の手順で新しい例規集を取り込みます。 みます。 タイトルとフォルダー名は、既存の例規集フォルダー名と異なるタイトル・フォルダー名を入力してください。
- (2) (1) で取り込んだ新しい例規集を確認する。
   URL にアクセスし、新しい例規集が表示されること、新しい例規集の内容が問題なく表示されていることを確認します。
   https://〇〇〇〇〇〇(サイトドメイン)/フォルダー名/〇〇〇〇.html
- (3) 新しく取り込んだ例規集の表示が確認出来たら、既存の例規集を削除します。 フォルダーを開いて「削除する」をクリックします。

| 🧭 SHIRASAGI                                   | 🔅 サイト管理 👥 グルー          | -ว 🖂 ม-น                                                 | 政策課 システム管理者             |
|-----------------------------------------------|------------------------|----------------------------------------------------------|-------------------------|
| 自治体サンプル                                       | トップ sample             |                                                          |                         |
|                                               | 🚊 フォルダー 📑 固定ページ        | ッ 象 パーツ 🏢 レイアウト 🌼 フォルダー                                  | <mark>設定 •••</mark> その他 |
| 標準機能                                          | ② 編集する ③ 移動する ③ 複調     | 製する <ol> <li>⑦ 削除する</li> <li>⑦ 一覧へ戻る</li> </ol>          |                         |
| <ul> <li>         表示切り替え &gt;     </li> </ul> | 基本情報                   |                                                          |                         |
| → ショートカット                                     | フォルダー属性標準権             | 幾能/取り込みページ                                               |                         |
| ✔ サイト設定                                       | <mark>ቃተኮル</mark> samp | le                                                       |                         |
| <ul> <li>□ ゴミ箱</li> <li>記事</li> </ul>         | 一覧用タイトル                |                                                          |                         |
| 1.27MB                                        | フォルダー名 samp            | le                                                       |                         |
|                                               | https:<br>PCプ          | ://demo.ss-proj.org/sample/<br>レビュー   スマホブレビュー   携帯ブレビュー |                         |

- (4) 新しく取り込んだ例規集フォルダー名を変更します。P6「既存フォルダー名を変更」の手順で変更してください。
- (5) 例規集の URL にアクセスし、新しい例規集が表示されることを確認してください。